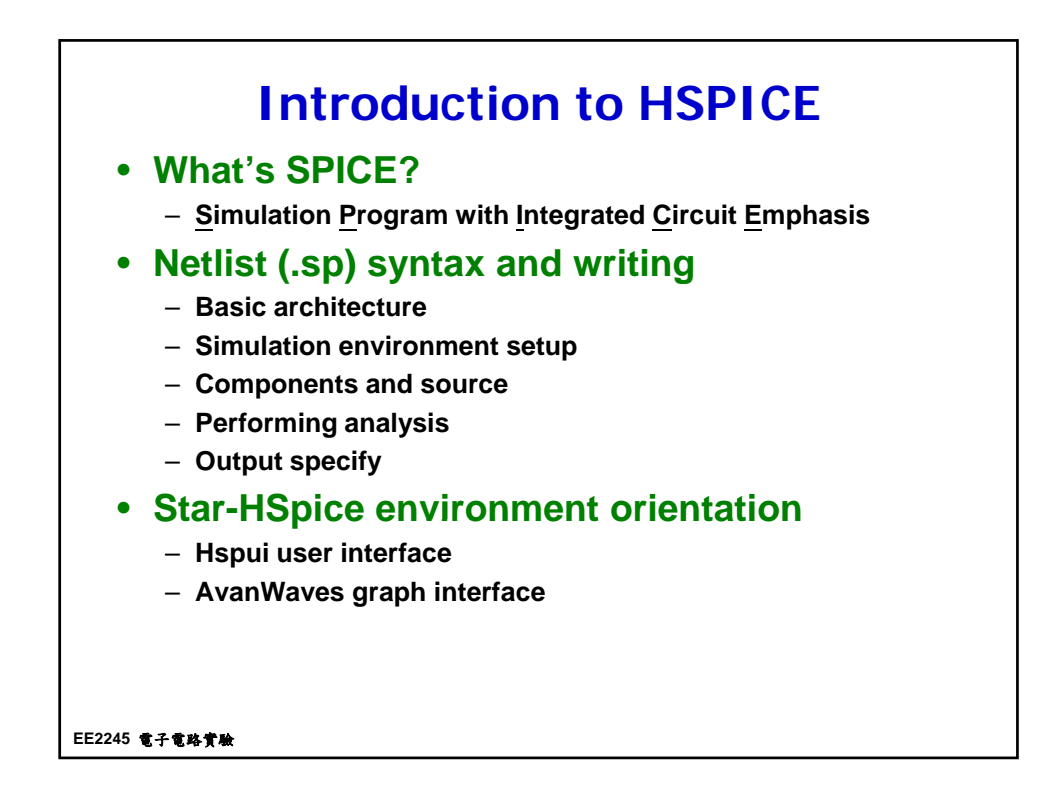

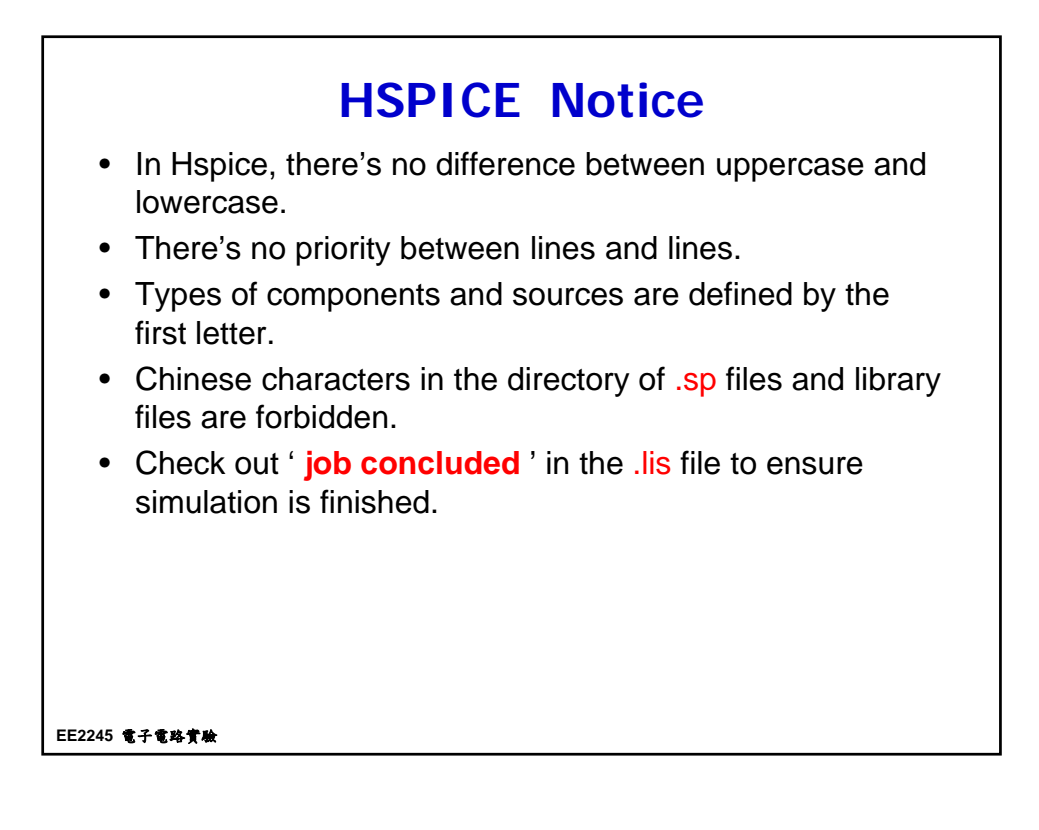

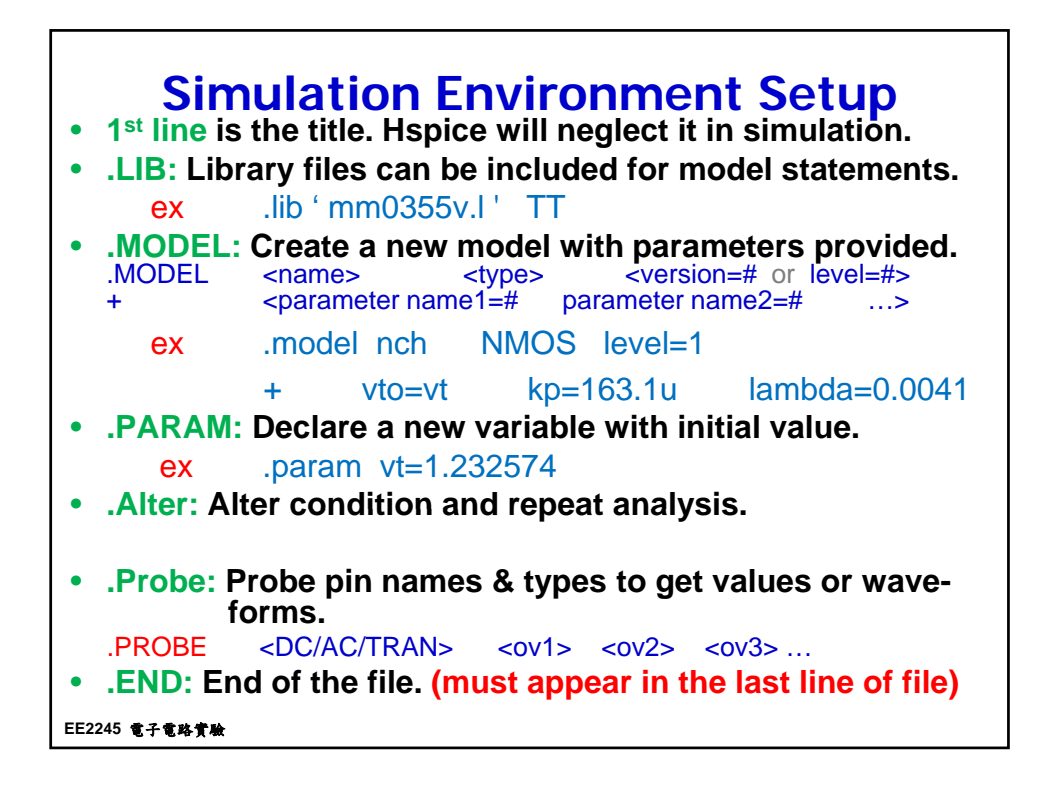

| Components & So                                                                                                    | ources          |                     |
|----------------------------------------------------------------------------------------------------|-----------------|---------------------|
| Components:                                                                                                    |                 |                     |
| Resistor<br>Rxxx node1 node2 (R=) <value></value>                                                                     |                 |                     |
| Canacitance                                                                                                    | Head characters | Devices represented |
| Cxxx node1 node2 (C=) <value></value>                                                                                 | С               | Capacitor           |
|                                                                                                    | D               | D Diode             |
| MOSFET                                                                                                    | J               | JFET                |
| Mxxx <d> <g> <s> <b> <model><br/>+(L=)<value> (W=)<value> (m=)<value></value></value></value></model></b></s></g></d> | к               | Mutual inductor     |
|                                                                                                    | L               | Inductor            |
| Sources:                                                                                                    | Μ               | MOSFET              |
|                                                                                                    | Q               | BJT                 |
| Vitage source                                                                                                    | R               | Resistor            |
| + (AC=) <magnitude> <phase></phase></magnitude>                                                                       | T,U,W           | Transmission line   |
|                                                                                                    | х               | Subcircuit          |
| Current source<br>lxxx node+ node- (DC=) <value><br/>+ (AC=)<magnitude> <phase></phase></magnitude></value>           |                 |                     |
| EE2245 電子電路實驗                                                                                                    |                 |                     |

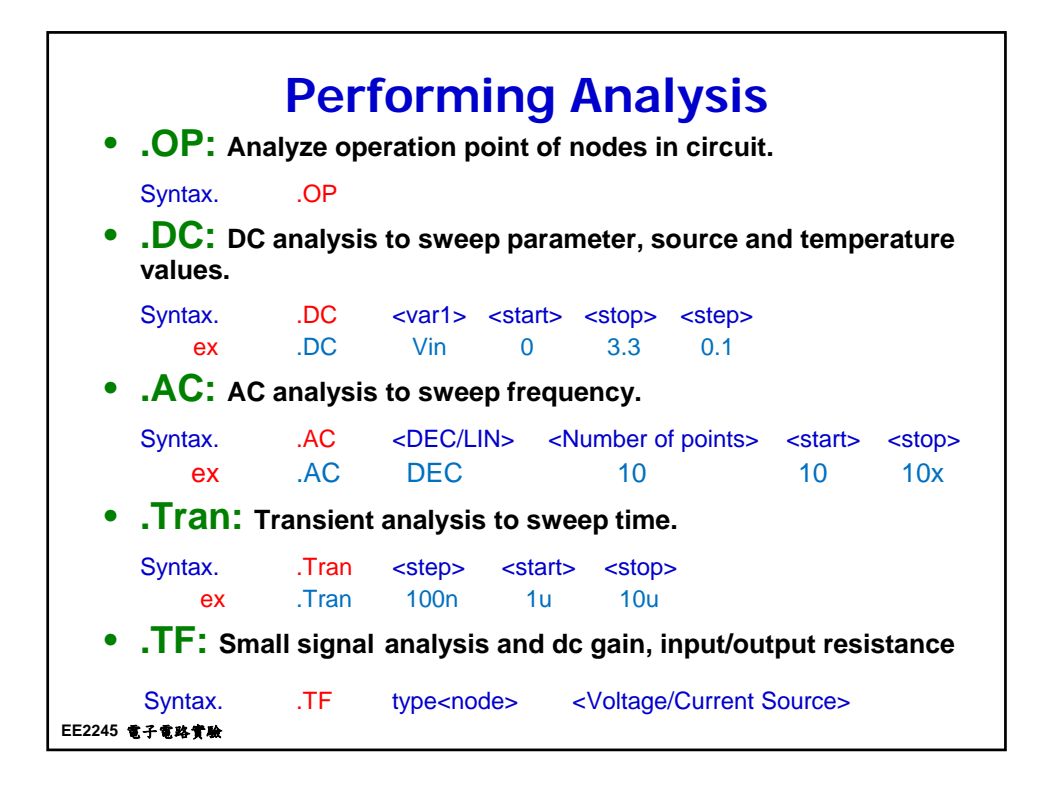

| • Inp       | Co<br>out line | ompo<br>e form    | 01<br>1a<br>• | nents & Sources<br>t:<br>Upper and lower case are ignored, except<br>in quoted filenames.<br>Names:                                          |
|-------------|----------------|-------------------|---------------|----------------------------------------------------------------------------------------------------|
| Cc          | ode            | Meaning           | ۱.            | - Names must begin with an alphabetic character.                                                                                             |
| 1t          | 1E+12          | 10 <sup>12</sup>  | •             | Deminiters:                                                                                                    |
| 1g          | 1E+09          | 10 <sup>9</sup>   |               | <ul> <li>I ab, blank, comma, equal sign (=), and<br/>parentheses"()"</li> </ul>                                                              |
| 1x/1meg     | 1E+6           | 10 <sup>6</sup>   |               |                                                                                                    |
| 1k          | 1E+3           | 10 <sup>3</sup>   | •             | NODES:                                                                                                    |
| 1m          | 1E-3           | 10 <sup>-3</sup>  | 1             | <ul> <li>Leading zeros are ignored in node numbers.</li> </ul>                                                                               |
| 1u          | 1E-6           | 10 <sup>-6</sup>  |               | <ul> <li>I railing alphabetic characters are ignored in<br/>node numbers</li> </ul>                                                          |
| 1n          | 1E-9           | 10 <sup>-9</sup>  | 1             | node numbers.                                                                                                    |
| 1р          | 1E-12          | 10 <sup>-12</sup> | 1             | - Can be any natural number, but hode U is GND.                                                                                              |
| 1f          | 1E-15          | 10 <sup>-15</sup> | •             | Numbers:                                                                                                    |
| EE2245 電子電路 | 實驗             |                   |               | <ul> <li>Numbers can use exponential format or<br/>engineering key letter format, but not both (1e-<br/>12 or 1p, but not 1e-6u).</li> </ul> |

|           | it variable Svnta      | ax:                                  |  |  |  |
|-----------|------------------------|--------------------------------------|--|--|--|
| · · ·     | DC Analysis (          | Dutput Variable                      |  |  |  |
| Туре      | Output Variable Syntax | Meaning                              |  |  |  |
|           | V(N)                   | Voltage at Node N                    |  |  |  |
| Voltage   | V(N1,N2)               | Voltage difference between N1 and N2 |  |  |  |
|           | VX(D)                  | Voltage at Node X in Device D        |  |  |  |
|           | V(D:X)                 | Voltage at Node X in Device D        |  |  |  |
| <b>a</b>  | I(D)                   | Current through Device D             |  |  |  |
| Current   | IX(D)                  | Current into Node X in Device D      |  |  |  |
|           | par(PAR)               | Parameter PAR                        |  |  |  |
| Parameter | par('Expression')      | Parameter described by Expression    |  |  |  |
|           | AC Analysis (          | Output Variable                      |  |  |  |
| Туре      | Output Variable Syntax | Meaning                              |  |  |  |
|           | V(N)                   | Magnitude of voltage at Node N       |  |  |  |
|           | VM(N)                  | Magnitude of voltage at Node N       |  |  |  |
|           | VR(N)                  | Real part of voltage at Node N       |  |  |  |
| Voltage   | VI(N)                  | Imaginary part of voltage at Node N  |  |  |  |
|           | VP(N)                  | Phase of voltage at Node N           |  |  |  |
|           | VdB(N)                 | Magnitude of voltage at Node N in dB |  |  |  |

|           | ut variable Syli       | tax: (cont'd)                                    |  |  |  |  |
|-----------|------------------------|--------------------------------------------------|--|--|--|--|
|           | AC Analysis O          | utput Variable (cont'd)                          |  |  |  |  |
| Туре      | Output Variable Syntax | Meaning                                          |  |  |  |  |
|           | I(D)                   | Magnitude of current through Device D            |  |  |  |  |
|           | IM(D)                  | Magnitude of current through Device D            |  |  |  |  |
|           | IR(D)                  | Real part of current through Device D            |  |  |  |  |
|           | ll(D)                  | Imaginary part of current through Device D       |  |  |  |  |
|           | IP(D)                  | Phase of current through Device D                |  |  |  |  |
| Current   | ldB(D)                 | Magnitude of current through Device D in dB      |  |  |  |  |
|           | IMX(D)                 | Magnitude of current at Node X in Device D       |  |  |  |  |
|           | IRX(D)                 | Real part of current at Node X in Device D       |  |  |  |  |
|           | IIX(D)                 | Imaginary part of current at Node X in Device D  |  |  |  |  |
|           | IPX(D)                 | Phase of current at Node X in Device D           |  |  |  |  |
|           | ldBX(D)                | Magnitude of current at Node X in Device D in dB |  |  |  |  |
| Parameter | par(PAR)               | Parameter PAR                                    |  |  |  |  |
| raiameter | par('Expression')      | Parameter described by Expression                |  |  |  |  |

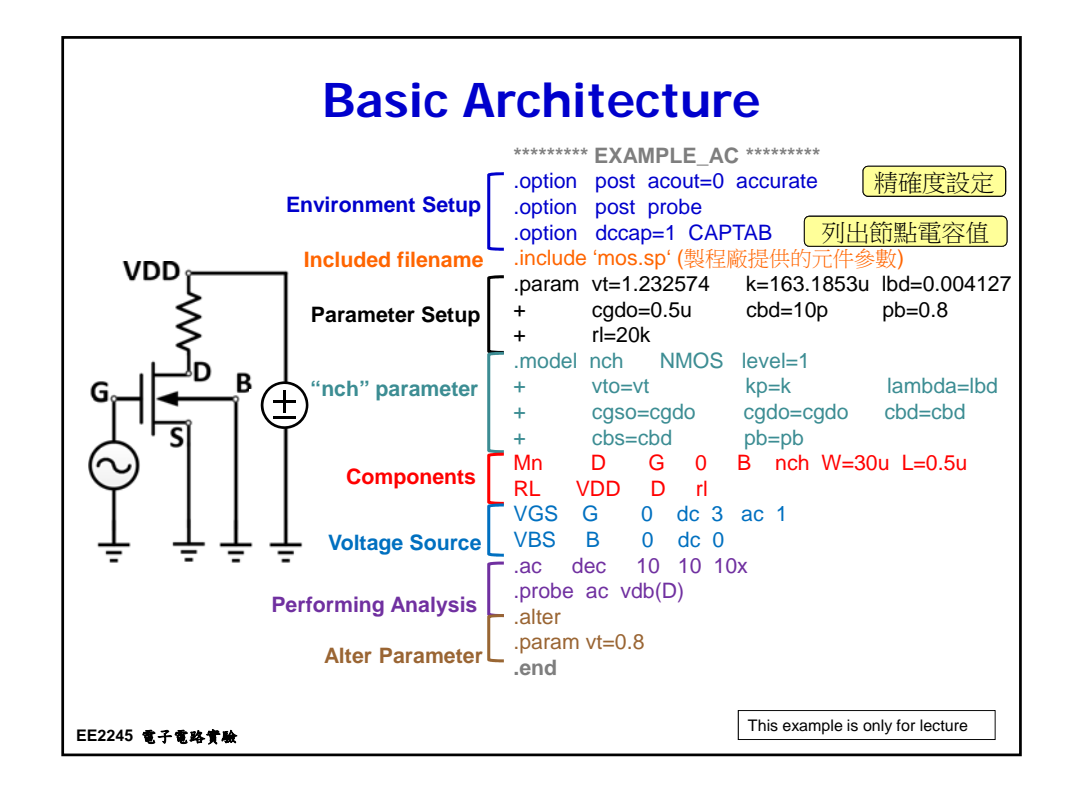

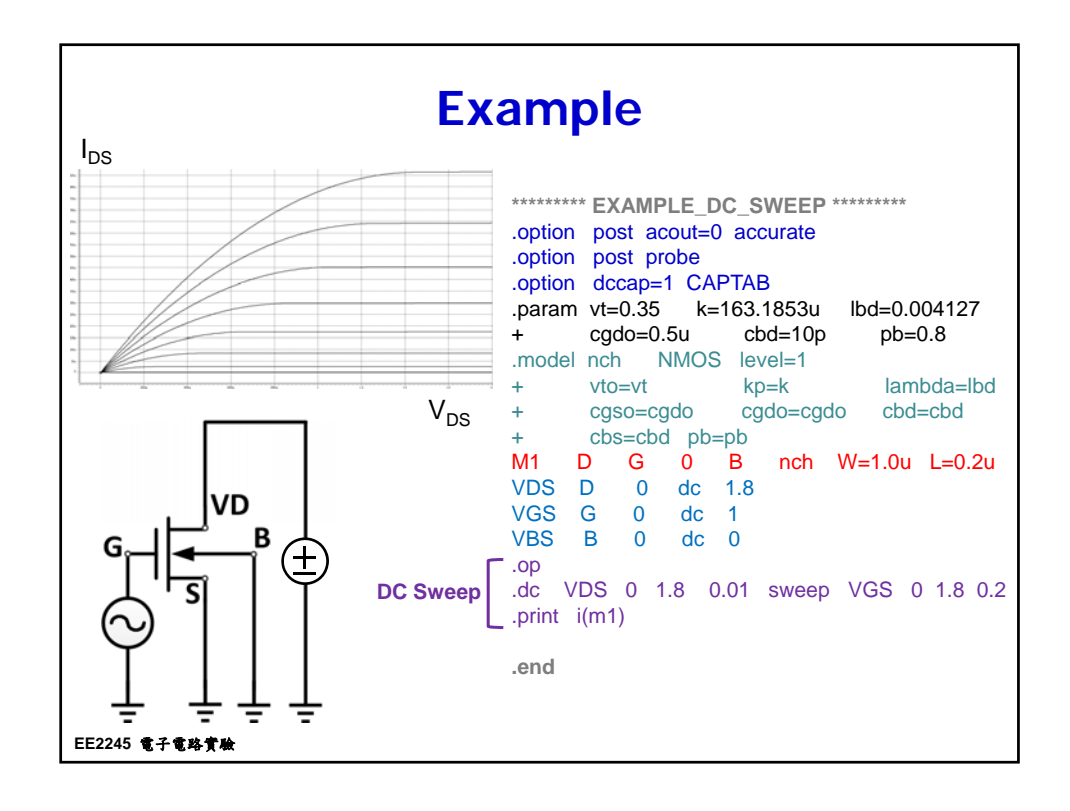

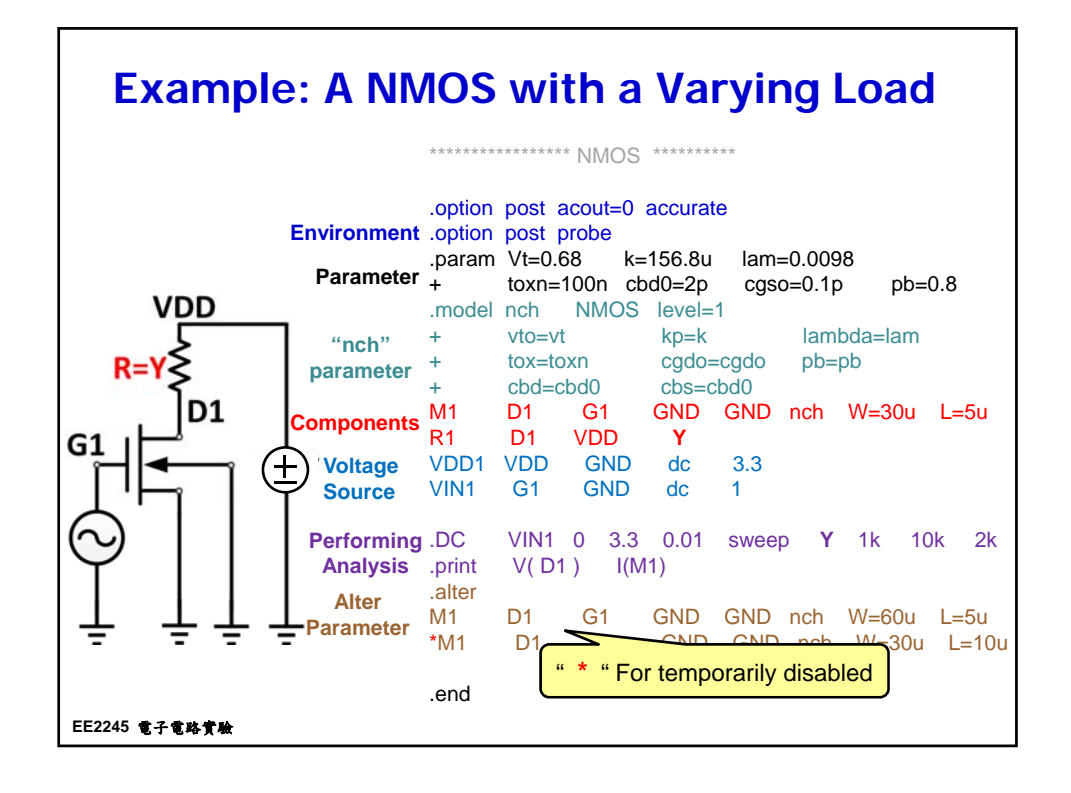

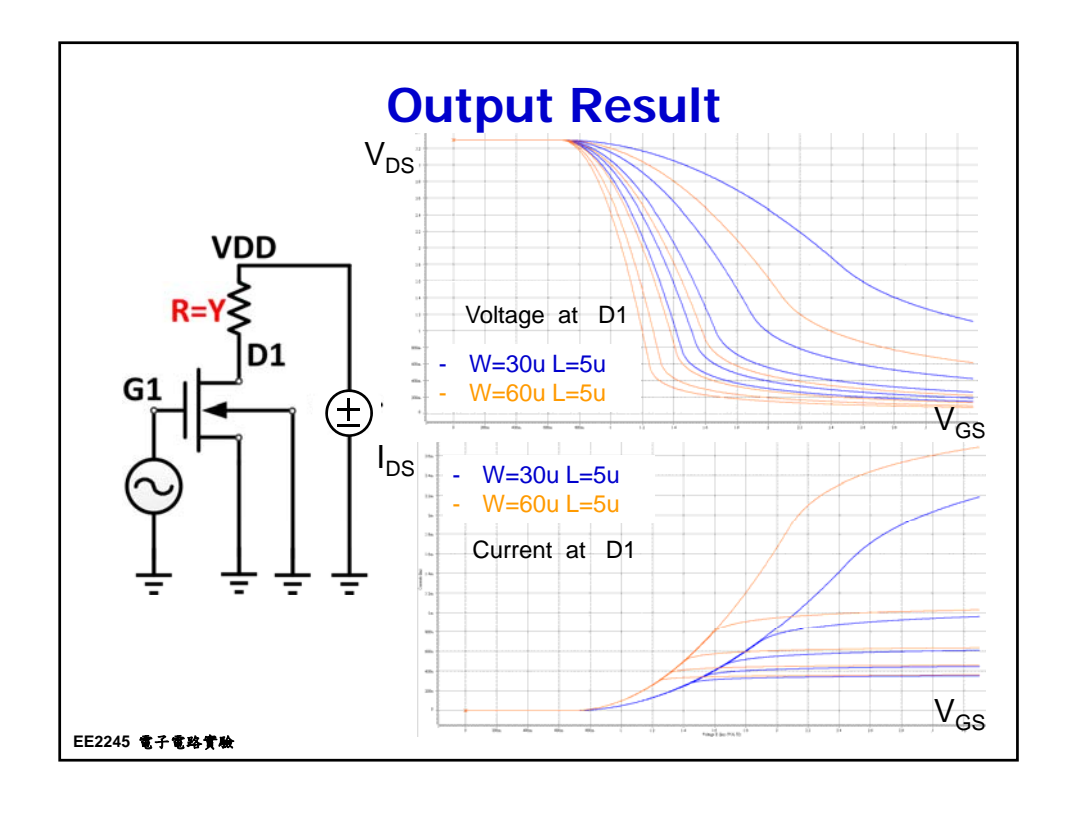

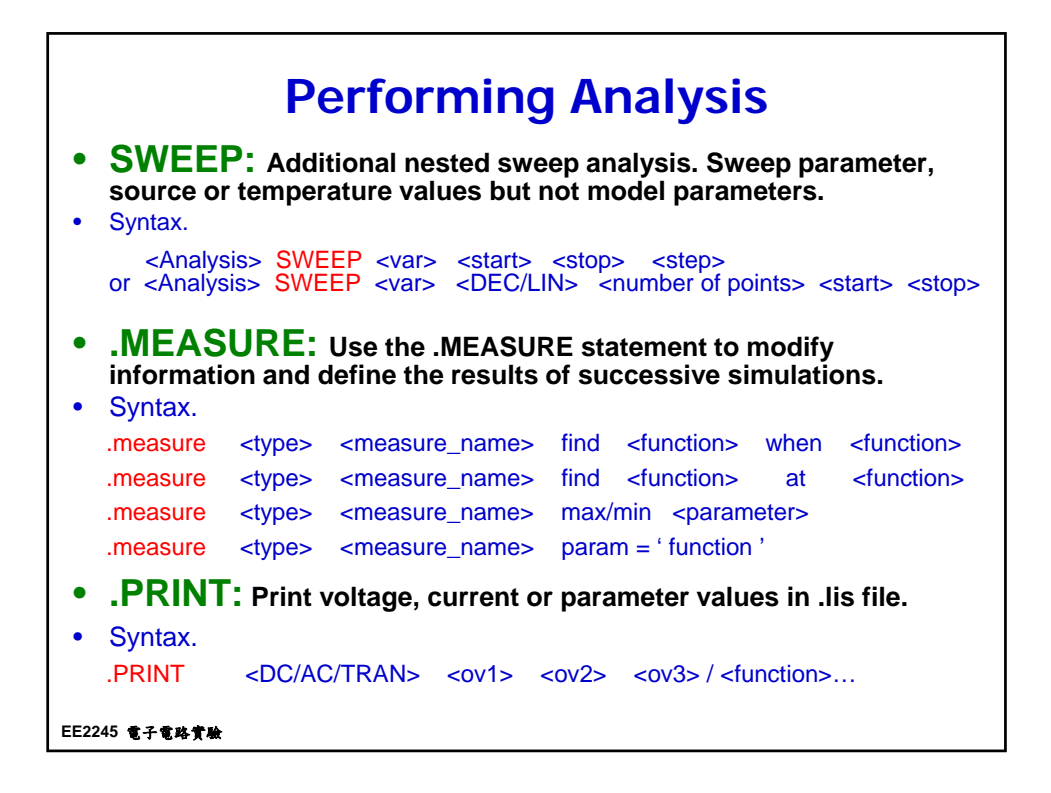

|                | Ap              | per                   | ndix                 | : A(       | C Siı                 | mula            | atio                        | n             |
|----------------|-----------------|-----------------------|----------------------|------------|-----------------------|-----------------|-----------------------------|---------------|
| File nam       | IE:Two_<br>TAMP | stage_op.<br>/INP VIN | <b>spi</b><br>N VOUT | VDD V      | /SS                   | 45              |                             |               |
| M1<br>M2       | M1_D<br>M2_D    | VINN<br>VINP          | M5_D<br>M5_D         | VSS<br>VSS | ncn<br>nch            | w=15u<br>w=15u  | l=1u<br>l=1u                | m=14<br>m=14  |
| M3             | M1_D            | M1_D                  | VDD                  | VDD        | pch                   | w=14u           | l=0.5u                      | m=5           |
| M4<br>M5       | M2_D            | M1_D                  | VDD                  | VDD        | pch                   | w=14u           | l=0.5u                      | m=5           |
| M6             | VOUT            | M2 D                  | VDD                  | VDD        | pch                   | w=5u<br>w=14u   | l=1u<br>l=0.5u              | m=20          |
| M7             | VOUT            | AS0                   | VSS                  | VSS        | nch                   | w=12u           | l=1u                        | m=6           |
| M8             | AS0             | AS0                   | VSS                  | VSS        | nch                   | w=1u            | l=1u                        | m=1           |
| CC             | ™∠_D<br>2       | Z<br>VOUT             | 1.71906              | D          |                       | V <sub>DB</sub> |                             |               |
| R_AS0<br>.ENDS | VDD<br>V        | AS0                   | 116k                 |            | M3<br>70/0.5          |                 | 8<br>25<br>C 1<br>1.72p 300 | M6<br>280/0.5 |
| VI<br>VI       | NP -+-          |                       | DUT                  | ASO        | <sup>№</sup><br>210/7 |                 | NE2<br>210/7                | ~             |
|                | V               | ↓<br>′SS              |                      |            |                       |                 |                             |               |
| EE2245 電子1     | 电路黄敏            |                       |                      |            |                       | Vss             |                             |               |

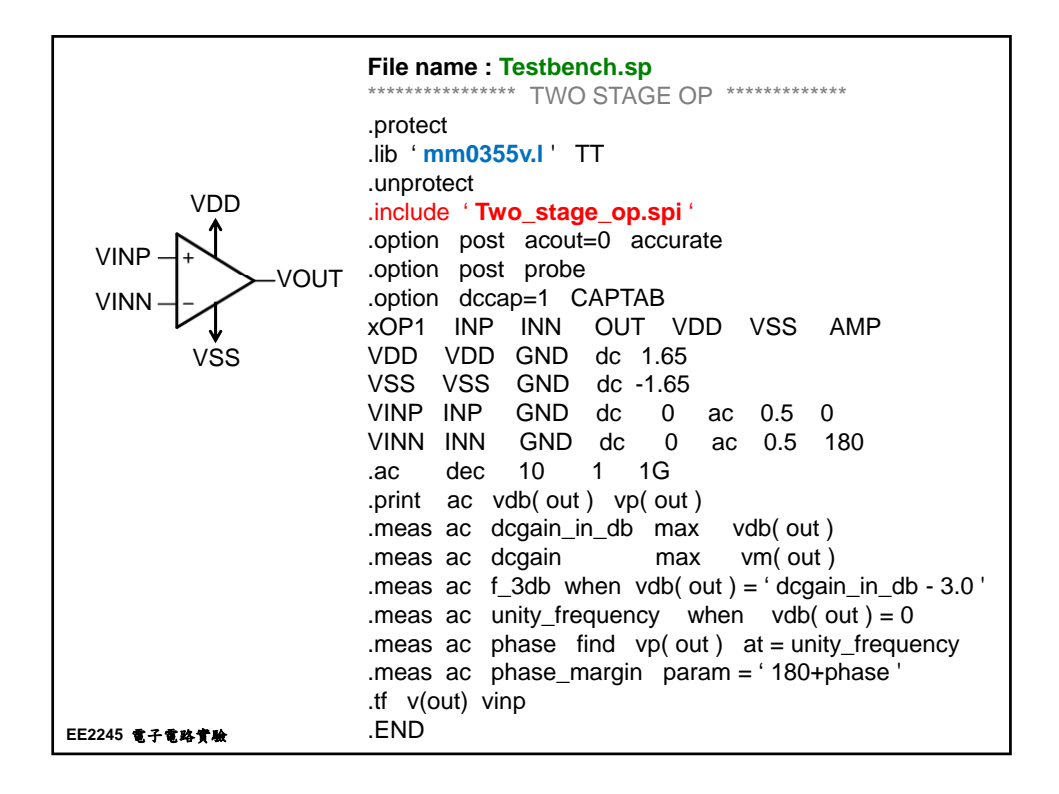

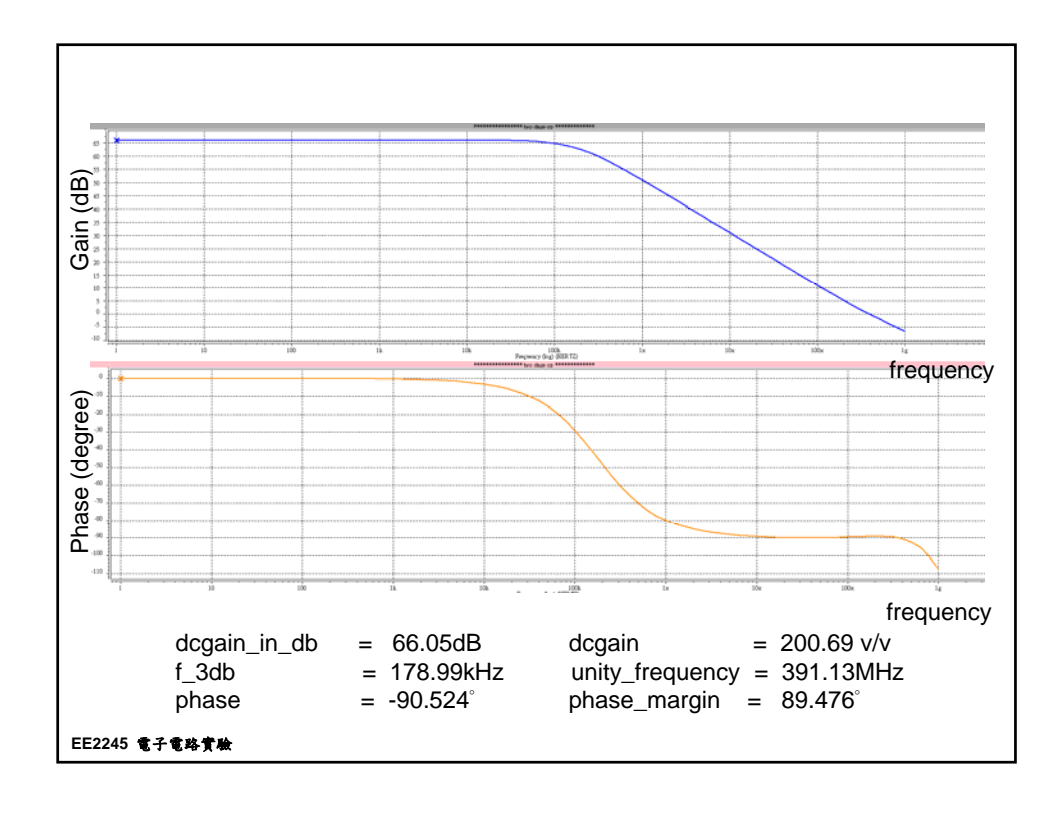

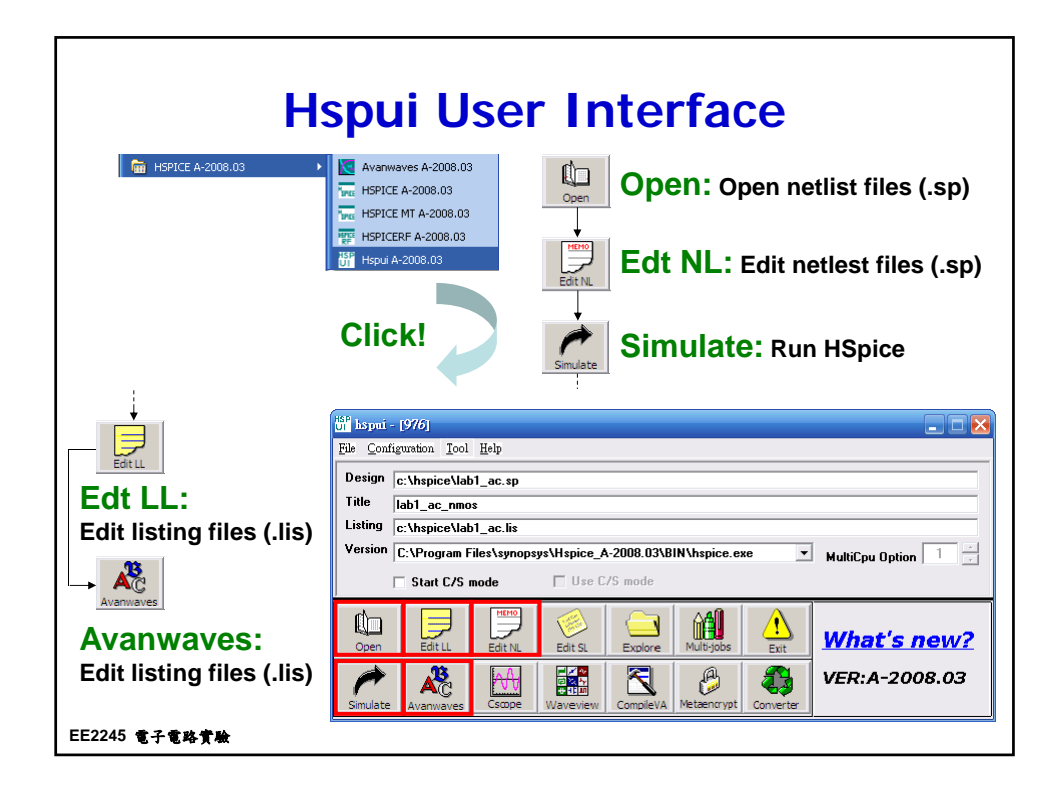

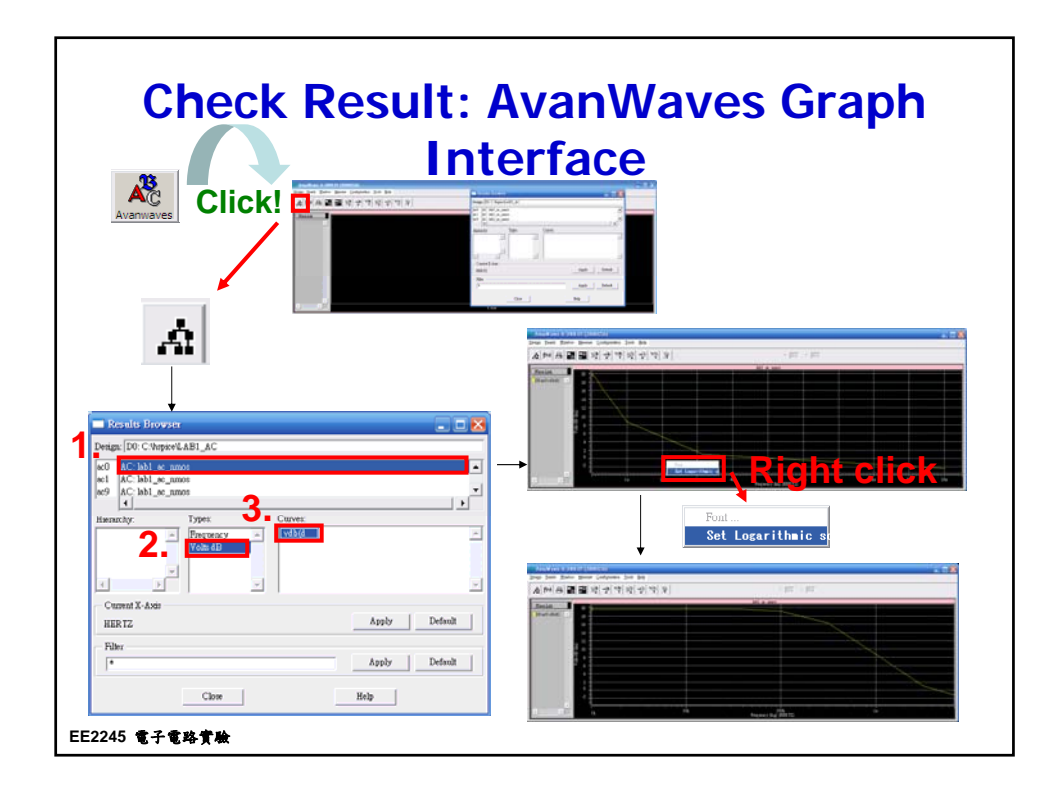

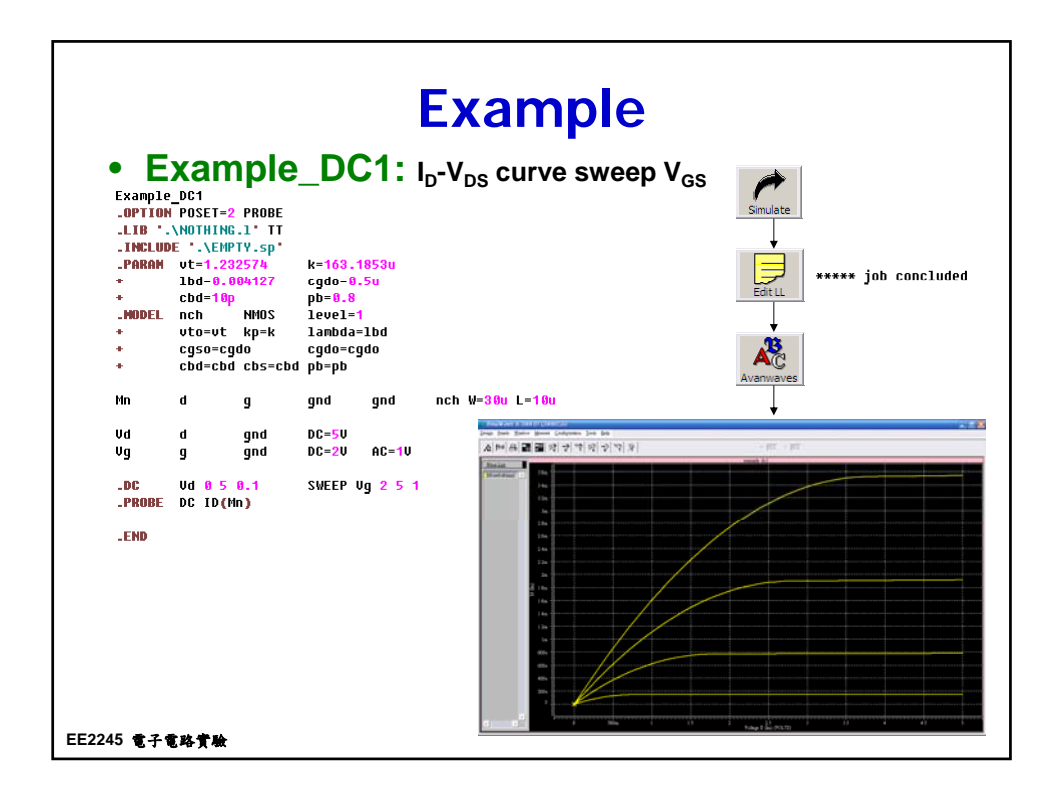

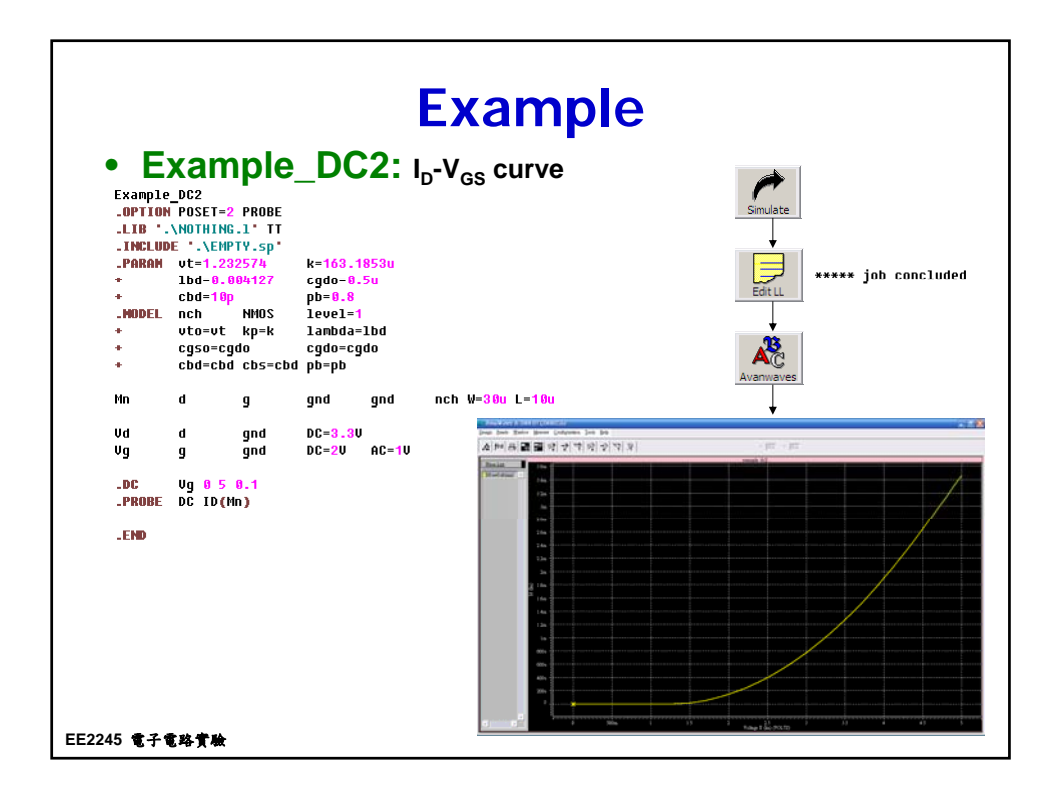

## **Star-HSpice Environment** Orientation • After setup software, before simulation: Create a working folder! <u>CAUTION:</u> No Chinese in directory.

Ex. C:\lab1\lab1.sp (O)

C:\Documents and Settings\Administrator\桌面\lab1.sp (X)

| Ouput File Type                        | Extension |
|----------------------------------------|-----------|
| Output listing                         | .lis      |
| Transient analysis results             | .tr#      |
| DC analysis results                    | .sw#      |
| AC analysis results                    | .ac#      |
| Transient analysis measurement results | .mt#      |
| DC analysis measurement results        | .ms#      |
| AC analysis measurement results        | .ma#      |
| FFT analysis graph data files          | .ft#      |
| Output status files                    | .st#      |
| Nets operation voltages                | .ic#      |
| Hspice manual http://0rz.tv            | w/OCScF   |

EE2245 電子電路實驗